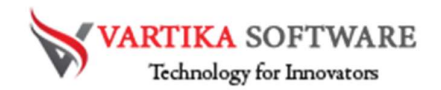

# VARTIKA OLM TO PST CONVERTER USER GUIDE

Professional team of Vartika Software have developed magnificent Software name as OLM to PST Converter Software that is capable to convert multiple OLM files into PST Outlook file. Software maintains all folders structure while conversion the data from OLM file to PST, MBOX, EMLX, EML and HTML format. It also supports selective or complete items from OLM files with extract all emails and other attachments.

OLM to PST Converter Software will let convert and Import OLM to Office 365 and Live Exchange Server. MS Outlook is not required for the conversion and supports all MS Outlook versions included- 2019, 2016, 2013, 2010 & below versions. OLM to PST Conversion Software successfully convert OLM emails, contacts, calendars, task, notes, inbox items, outbox items and other folders etc.

# Superlative Key Features of OLM to PST Converter Software

- Software provides easy steps to Convert OLM to PST, EML and MSG formats.
- Successfully Convert OLM Emails, Contacts, Calendars, Attachments, Journals and other internal components.
- Compatible with all versions of Microsoft Outlook- 2019, 2016, 2013, 2010 & below versions.
- Maintains emails formatting, folders structures during conversion OLM to PST file
- Allows OLM to Office 365 account and Live Exchange Server.
- Facility to convert OLM to MSG, EML, EMLX, HTML and MBOX format.
- Demo version of the software available- try this to know and understand software functionality
- Show complete preview of OLM emails, contacts etc conversion process

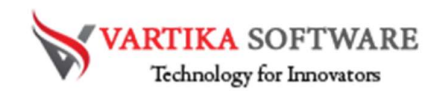

### Quick Help:

Vartika OLM to PST Converter Software Details: <u>https://www.vartikasoftware.com/product/olm-to-pst-converter.html</u>

Download Vartika OLM to PST Converter Software

https://www.vartikasoftware.com/download/olm-to-pst-converter.exe

The product guide can be accessed as follows:

https://www.vartikasoftware.com/help/howtowork-olm-to-pst-converter-software.html

Purchase Vartika OLM to PST Converter Software :

https://www.vartikasoftware.com/purchase/olm-to-pst-converter-software.html

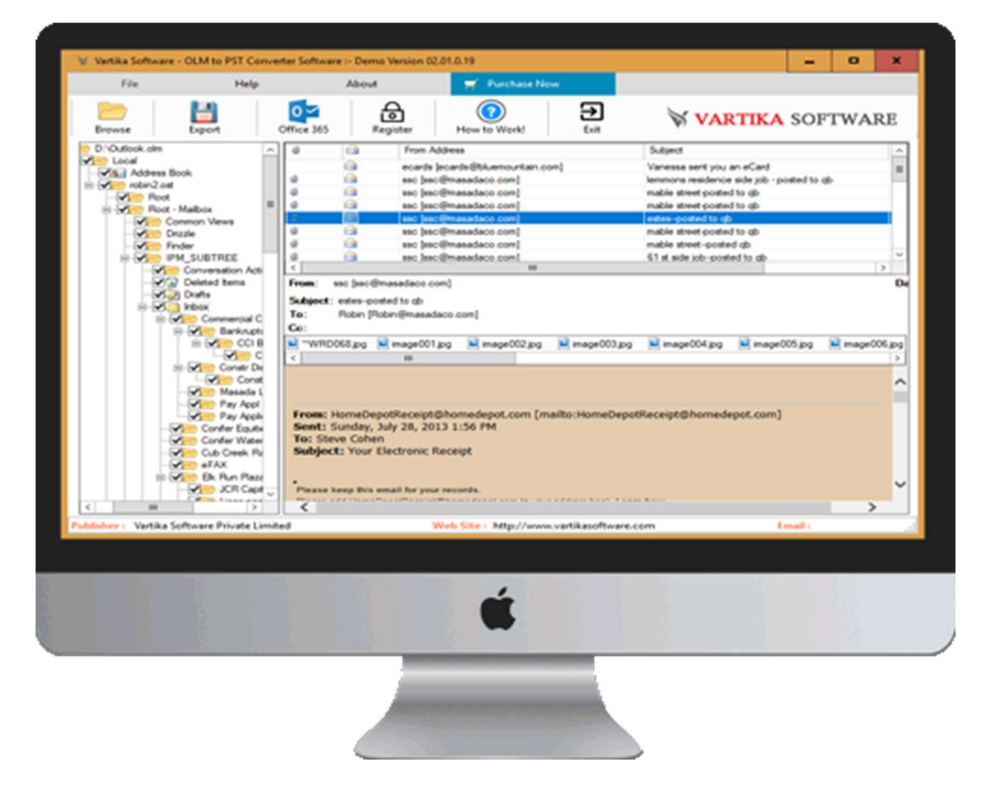

#### Software Installation Process

Here, we will talk about how Vartika OLM to PST Converter Software works for recovery and conversion. But before knowing that just know all the software pre-requirement.

System Requirement

• Memory - 512 MB

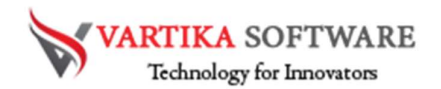

• Hard Disk Space - At least 15MB of Disk Space Required.

Download Vartika OLM to PST Converter Software

https://www.vartikasoftware.com/download/olm-to-pst-converter.exe

Follows below steps to Install Software Completely

- Install Vartika OLM to PST Converter software through double clicking on software setup file.
- Follow all on-screen orders. (When software installation process ended, an authorization dialog will opens-up on Computer screen.)
- Click on the Finish button and open the software
   For any interrogations related to product, contact us at: support@vartikasoftware.com

# Steps to Uninstall Vartika Zimbra Converter Software

You can easily Uninstall Vartika OLM to PST Converter Software from your computer through two types of methods that discuss below: -

**Note:** Before initial the un-installation process, make sure that the Vartika OLM to PST Converter Software is not in usage.

# From the Windows Start Menu

Follow underneath steps to quick uninstall Vartika OLM to PST Converter Software from Windows Start Menu

- Click Start » All Programs » Vartika OLM to PST Converter Software » Uninstall Vartika OLM to PST Converter Software. (A Threatening message seems on your computer screen before un-installing. Click Yes to uninstall the software:)
- Afterward this step, Vartika OLM to PST Converter Software setup will start the process of uninstalling the software from the computer system.
- Afterward this Vartika OLM to PST Converter Software will be effectively uninstalled from the system. Click on OK to close the window.

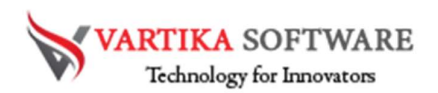

From the Control Panel

Follow under steps to rapid uninstall Vartika OLM to PST Converter Software from Control Panel:

- Click Start » Control Panel. The Control Panel window opens-up.
- Double-click on "Add or Remove Programs" icon. Few programs installed on your computer seems.
- Select Vartika OLM to PST Converter Software and click the "Remove" button. A threatening message previously un-installing the software will be exhibited on the screen.
- Click the Yes button to un-install the software.
- Click the OK button

Vartika OLM to PST Converter Software has been successfully uninstalled from your computer system.

HOW TO WORKS OLM TO PST CONVERTER

### Step 1: First Impression of OLM to PST Software

| 😽 Vartika Software -   | OLM to PST Conve    | erter Software :- Demo Ve | ersion 02.01.0.19     |                 |           | -      | o x      |
|------------------------|---------------------|---------------------------|-----------------------|-----------------|-----------|--------|----------|
| File                   | Help                | About                     | 🛒 🛒 Purchase No       | w               |           |        |          |
| Browse                 | Export              | Office 365                | ster How to Work!     | Exit            | 😽 VARTIKA | SOFT   | TWARE    |
|                        |                     |                           | From                  |                 | Subject   |        | Da       |
|                        |                     | <                         | III                   |                 |           |        | >        |
|                        |                     | Subject:<br>To:<br>Cc:    |                       |                 |           |        |          |
|                        |                     |                           |                       |                 |           |        | <        |
| Publisher : Vartika So | ftware Private Limi | ted                       | Web Site : http://www | vartikasoftware | e.com E   | mail : | <u> </u> |

This is first impression of Vartika OLM to PST Converter Software which helps to convert OLM file to Outlook PST file and others formats.

VARTIKA SOFTWARE Technology for Innovators

Step 2: Browse MAC Outlook OLM File

| 😽 Vartika So | ftware - OLM to PST Cor     | verter Software :- | Demo Version 02. | 01.0.19                |                 |               | -        |      | x  |
|--------------|-----------------------------|--------------------|------------------|------------------------|-----------------|---------------|----------|------|----|
| File         | Help                        | AI                 | bout             | g Purchase Now         |                 |               |          |      |    |
| Browse       | Export                      | Office 365         | Register         | ()<br>How to Work!     | Exit            | VARTIKA       | SOF      | TWAR | E  |
|              |                             | 0                  | From             |                        |                 | Subject       |          |      | Da |
|              | 😽 Bro                       | wse File           |                  |                        |                 | ×             |          |      |    |
|              |                             |                    | 😽 VA             | RTIKA SOI              | TWAR            | <b>E</b>      |          |      |    |
|              | Select                      | Mac Outlook OLM F  | File :           |                        |                 |               | 1        |      | >  |
|              |                             |                    |                  |                        |                 | 🔚 Browse      |          |      | Da |
|              | Select                      | Temp Locations     |                  |                        |                 |               |          |      |    |
|              | C:\Usi                      | ers\ved\AppData\Lo | ocal\Temp\OLM    |                        |                 | Erowse Browse | <u> </u> |      |    |
|              |                             |                    | •                | Add File 🙁 Cance       | ł               |               | <u> </u> |      |    |
|              |                             |                    |                  |                        |                 |               | 1        |      |    |
|              |                             |                    |                  |                        |                 |               |          |      |    |
|              |                             |                    |                  |                        |                 |               |          |      |    |
|              |                             |                    |                  |                        |                 |               |          |      |    |
|              |                             |                    |                  |                        |                 |               |          |      | ~  |
| Publisher: V | artika Software Private Lir | nited              | W                | eb Site: http://www.va | rtikasoftware.c | om            | Email :  |      |    |

Click on Open Button to start browse OLM file Step 3: Selected OLM File Stored Folder Locations

| 😽 Vartika Software - C   | OLM to PST Converter S | oftware :- Demo Version 02. | 01.0.19                             |              |             | x  |
|--------------------------|------------------------|-----------------------------|-------------------------------------|--------------|-------------|----|
| File                     | Help                   | About                       | 🛒 Purchase Now                      |              |             |    |
| Browse                   | Export Office          | a 365 Register              | How to Work!                        | VARTI        | KA SOFTWARE | Ξ  |
|                          | 0                      | From From                   |                                     | Subject      |             | Da |
|                          | W Browse File          |                             |                                     | X            |             |    |
|                          |                        | VAR:                        | <b>FIKA</b> SOFTWAR                 | E            |             |    |
|                          | Select Mac Outlook     | OLM File :                  |                                     |              |             | >  |
|                          | D:\Outlook.olm         |                             |                                     | Rowse        |             | Da |
|                          | Select Temp Location   | 15                          |                                     |              |             |    |
|                          | C:\Users\ved\AppDa     | ata\Local\Temp\OLM          |                                     | North Review |             |    |
|                          |                        |                             |                                     |              |             |    |
|                          |                        | 🖬 Add                       | File Cancel                         |              |             | ^  |
|                          |                        |                             |                                     |              |             | ~  |
| Publisher : Vartika Soft | ware Private Limited   | W                           | /eb Site : http://www.vartikasoftwa | are.com      | Email :     |    |

Now select Mac Outlook OLM file store location and click on Add file button to proceed the conversion process.

VARTIKA SOFTWARE Technology for Innovators

Step 4: Add Folder to Start Build Folder Structure

| 😽 Vartika Software - OLM to   | PST Converter Softw            | vare :- Demo Version 02.0             | 01.0.19                       |                   |          | -       | •    | x   |
|-------------------------------|--------------------------------|---------------------------------------|-------------------------------|-------------------|----------|---------|------|-----|
| File                          | Help                           | About                                 | 🛒 Purchase Now                |                   |          |         |      |     |
| Browse Export                 | Office 36                      | Register                              | How to Work!                  | Exit              | VARTIKA  | SOF     | ΓWAI | RE  |
|                               | Please Wait Pr                 | Cessing                               |                               |                   | Subject  |         |      | Da  |
|                               |                                | 😽 VA                                  | RTIKA SO                      | FTWAR             | E        | ]       |      |     |
|                               |                                |                                       |                               |                   |          |         |      | >   |
|                               | Local\com.mic<br>Mailbox\IPM_s | rosoftMessages\r<br>SUBTREE\Inbox\Kum | obin2.ost\Root\Root -<br>I Go |                   | X Cancel |         |      |     |
|                               |                                |                                       |                               |                   |          | 1       |      | < > |
| ublisher : Vartika Software I | Private Limited                | W                                     | eb Site : http://www.va       | ntikasoftware.com | n        | Email : |      | .:  |

Now add OLM Folders to start the scanning process and build folders structure

Step 5: Showing Folder Structure of Selected Folder

| 😽 Vartika Software - OLM to PST Co                                                                                                    | nverter Software :-             | Demo Version 02.01 | 1.0.19                    |                 |           | -      | •    | x  |
|----------------------------------------------------------------------------------------------------|---------------------------------|--------------------|---------------------------|-----------------|-----------|--------|------|----|
| File Help                                                                                                    | A                               | bout               | 🛒 Purchase Now            |                 |           |        |      |    |
| Browse Export                                                                                                    | Office 365                      | Register           | (?)<br>How to Work!       | Exit            | 😽 VARTIKA | SOFT   | ſWAJ | RE |
| Conversion Advisor Advisor Advisor Advisor Advisor Advisor Advisor Book     Conversion Advisor Advisor Ad |                                 | From               | Ш                         |                 | Subject   |        |      | Da |
| - ✔ Deleted tems<br>- ✔ Donts<br>- ✔ Donts<br>- ✔ Donts<br>- ↓ ✔ Dons<br>- ↓ ✔ Dons<br>- ↓ ✔ Dons<br>- ↓ ✔ Dons<br>- ↓ ✔ Dons<br>- ↓ ✔ Dons<br>- ↓ ✔ Dons<br>- ↓ ↓ ↓ ↓ ↓ ↓ ↓ ↓ ↓ ↓ ↓ ↓ ↓ ↓ ↓ ↓ ↓ ↓ ↓                                                                                                    | From:<br>Subject:<br>To:<br>Cc: |                    |                           |                 |           |        |      | Da |
| ✓         Masdad           ✓         Pay Appl           ✓         Confer Equal           ✓         Confer Equal           ✓         Confer Equal           ✓         Confer Equal           ✓         Confer Equal           ✓         Confer Equal           ✓         Confer Equal           ✓         Confer Equal           ✓         Confer Equal           ✓         Confer Equal                                                                                                    |                                 |                    |                           |                 |           |        |      | ~  |
| Publisher : Vartika Software Private Li                                                                                                    | mited                           | We                 | b Site : http://www.varti | ikasoftware.cor | n Er      | nail : |      | :  |

All the scanned mailboxes folders are presented. You can view all the folders and select them for conversion

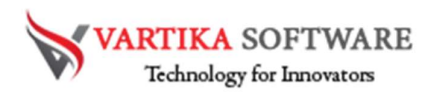

# Step 6: Loading OLM Messages

| Browse       Eppot       Office 365       Engister       Nov to Work!       End       End       VARTIKA SOFTWARE         DrOutlook.ofm       Local       Subject       Subject                                                                                                    | File           | Help            |            | About    | 🛒 Purchase Now              |                                           |    |
|----------------------------------------------------------------------------------------------------|----------------|-----------------|------------|----------|-----------------------------|-------------------------------------------|----|
| Dr.Outok olm<br>Local<br>Color<br>Content Content Co                                                                                                    | Browse E       | xport           | Office 365 | Register | How to Work!                | 🕅 <mark>VARTIKA</mark> SOFTWA             | RE |
| Cool       Context (social @bluemountain.com)       Vanessa sent you an eCard         Image: Context (social @bluemountain.com)       Vanessa sent you an eCard         Image: Context (social @bluemountain.com)       Vanessa sent you an eCard         Image: Context (social @bluemountain.com)       Vanessa sent you an eCard         Image: Context (social @bluemountain.com)       Vanessa sent you an eCard         Image: Context (social @bluemountain.com)       Vanessa sent you an eCard         Image: Context (social @bluemountain.com)       Wanessa sent you an eCard         Image: Context (social @bluemountain.com)       Wanessa sent you an eCard         Image: Context (social @bluemountain.com)       wanessa sent you an eCard         Image: Context (social @bluemountain.com)       wanessa sent you an eCard         Image: Context (social @bluemountain.com)       wanessa sent you an eCard         Image: Context (social @bluemountain.com)       wanessa sent you an eCard         Image: Context (social @bluemountain.com)       wanessa sent you an eCard         Image: Context (social @bluemountain.com)       wanessa sent you an eCard         Image: Context (social @bluemountain.com)       wanessa sent you an eCard         Image: Context (social @bluemountain.com)       wanessa sent you an eCard         Image: Context (social @bluemountain.com)       wanessa sent you an eCard         Image: Contex                                                                                                    | D:\Outlook.olm | ^               | 0          | From     | Address                     | Subject                                   |    |
| Mile       Address Book         Wile       Address Book         Wile       Roat         Wile       Roat         Roat       Roat         Roat       Roat         Roat       Roat         Roat       Roat         Roat       Roat         Roat       Roat         Roat       Roat         Roat       Roat         Roat       Roat         Roat       Roat         Roat       Roat                                                                                                    | Cocal          |                 |            | ecard    | s [ecards@bluemountain.com] | Vanessa sent you an eCard                 |    |
| Image: Construction       Image: Construction                                                                                                    | Address Book   |                 | 0          | ssc [s   | sc@masadaco.com]            | lemmons residence side job - posted to gb |    |
| Image: Node - Nalbox       Image: Sec [ssc @masadaco.com]       mable street, posted to ob         Image: Sec [ssc @masadaco.com]       mable street, posted to ob         Image: Sec [ssc @masadaco.com]       mable                                                                                                    | robin2.ost     |                 | 0          | SSC [s   | sc@masadaco.com]            | mable street-posted to gb                 |    |
| Image: Control of Control of Contof Control of Control of Control of Control o                                                                                                    | Poot Mai       | E E             | 0          | SSC [s   | sc@masadaco.com]            | mable street-posted to gb                 |    |
| Image: Distribution of the set of the set of t                                                                                                    | Hoot - Mai     | DOX             | 0          | SSC [s   | sc@masadaco.com]            | estes-posted to gb                        |    |
| Image: Subscreen service       Image: Subscreen service       Image: Subscre                                                                                                    |                |                 | 0          | SSC [S   | sc@masadaco.com]            | mable street-posted to gb                 |    |
| Image: Sec Sec @masadaco.com       61 st side job-posted to ob         Image: Sec Sec @masadaco.com       61 st side job-posted to ob         Image: Sec Sec @masadaco.com       Image: Sec Sec @masadaco.com         Image: Sec Sec @masadaco.com       Image: Sec Sec @masadaco.com                                                                                                    | - Finder       |                 | 0          | SSC [s   | sc@masadaco.com]            | mable street-posted gb                    |    |
| Conversation Act<br>Conversation Act<br>Conversati |                | UBTREE          | 0          | SSC [s   | sc@masadaco.com]            | 61 st side job-posted to gb               |    |
| Image: Second Deleted terms     From:       Image: Second Deleted terms     Subject:       Image: Second Deleted terms     Subject:       Imag                                                                                                    | Co             | nversation Acti | <          |          | ш                           |                                           | >  |
|                                                                                                    |                | Commercial C    | Cc:        |          |                             |                                           |    |

Select Tree folder then auto start loading OLM message items.

| File           | Help                                                                                                    |                                                               | About                                                                                                    | 🛒 Purchase Now                                                                                                    |                                                                    |            |
|----------------|----------------------------------------------------------------------------------------------------|---------------------------------------------------------------|----------------------------------------------------------------------------------------------------|----------------------------------------------------------------------------------------------------|--------------------------------------------------------------------|------------|
| Browse E       | xport                                                                                                    | Office 365                                                    | Regist                                                                                                    | er How to Work!                                                                                                    | VARTIKA SOFT                                                       | WARE       |
| D:\Outlook.olm | ^                                                                                                    | 0                                                             |                                                                                                    | From Address                                                                                                    | Subject                                                            |            |
| Cocal          |                                                                                                    |                                                               |                                                                                                    | ecards [ecards@bluemountain.com]                                                                                                    | Vanessa sent you an eCard                                          |            |
| Address Book   |                                                                                                    | 0                                                             |                                                                                                    | ssc [ssc@masadaco.com]                                                                                                    | lemmons residence side job - posted to qb                          |            |
| Root           |                                                                                                    | 0                                                             | <u>a</u> 1                                                                                                    | ssc [ssc@masadaco.com]                                                                                                    | mable street-posted to qb                                          |            |
| Root - Mail    | box                                                                                                    | 0                                                             |                                                                                                    | ssc [ssc@masadaco.com]                                                                                                    | mable street-posted to qb                                          |            |
| Commo          | on Views                                                                                                    | ă -                                                           |                                                                                                    | ssc [ssc@masadaco.com]                                                                                                    | estes-posted to qb                                                 |            |
| Drizzle        | 6                                                                                                    | Ø                                                             |                                                                                                    | ssc [ssc@masadaco.com]                                                                                                    | mable street-posted to qb                                          |            |
| - Finder       |                                                                                                    | 0                                                             |                                                                                                    | ssc [ssc@masadaco.com]                                                                                                    | mable street-posted qb                                             |            |
| E IPM_S        | UBTREE                                                                                                    | 0                                                             |                                                                                                    | ssc [ssc@masadaco.com]                                                                                                    | 61 st side job-posted to gb                                        |            |
| Co             | nversation Acti                                                                                                    | <                                                             |                                                                                                    | III                                                                                                    |                                                                    | >          |
|                | xox                                                                                                    | Ta:                                                           | Stes-posted t                                                                                                    | o qb                                                                                                    |                                                                    |            |
|                | Commercial C<br>Bankrupto                                                                                                    | To: F<br>Cc:<br>Cc:                                           | stes-posted t<br>Robin [Robin@<br>58.jpg 💽 ima                                                                                | oqb<br>@masadaco.com]<br>age001.jpg 📓 image002.jpg 📓 image003<br>III                                                                                                    | 3.jpg 🖬 image004.jpg 🖬 image005.jpg 🗐                              | image006.j |
|                | Sox       Commercial C       Bankrupt       CI B       CI B       Constr Dis       Constr Dis       Masada L       Pay Appl                                                                                                    | To: F<br>Cc:                                                  | saes-posed t<br>Robin [Robin @<br>58.jpg 🖬 ima                                                                                | odo<br>masadaco.com]<br>age001,pg 🖬 mage002,pg 🖬 mage003<br>m                                                                                                    | 3.jpg 🖬 mage004.jpg 🖬 mage005.jpg 🖬                                | image006,  |
|                | Commercial C<br>Commercial C<br>Bankruptx<br>Bankruptx<br>CCI B<br>Const C<br>Const Dis<br>Const Dis<br>Const Dis<br>Pay Appl<br>Confer Equitiv<br>Confer Equitiv                                                                                                    | From: Ho<br>Sent: Su<br>To: From: Ho<br>Sent: Su<br>To: Steve | skes-posted t<br>Robin [Robin@<br>58.jpg i ma<br>omeDepotRa<br>inday, July 2<br>e Cohen                                       | o do<br>Imasadaco.com]<br>age001.pg Image002.pg Image003<br>Image001.pg Image002.pg Image003<br>Image003.pg Image003.pg<br>Image003.pg<br>Image03.pg<br>Image03.pg<br>Ima | 3.jpg 🖬 mage004.jpg 🖬 mage005.jpg 🖬<br>DepotReceipt@homedepot.com] | image006,  |
|                | Jox<br>Commercial C<br>Commercial C<br>Commercial C<br>Const Die<br>Const Die<br>Const Die<br>Const Die<br>Const Die<br>Const Die<br>Const Die<br>Const Die<br>Const Die<br>Const Die<br>Const Die<br>Const Die<br>Const Charter<br>Const Charter<br>Charter<br>Const Charter<br>Const Charter<br>Charter<br>Cha | From: Ho<br>Sent: Su<br>To: Steve<br>Subject:                 | sees-posed t<br>Robin [Robin@<br>58.jpg ima<br>image image<br>inday, July 2<br>e Cohen<br>: Your Electronic<br>controls email | o do<br>Immasadaco.com]<br>age001.pg Immage002.pg Immage003<br>Immage002.pg Immage003<br>Immage003.pg<br>Immage003.pg<br>Immage03.pg<br>Immage03.pg<br>Immage03                                        | 3.pg i mage004.pg i mage005.pg i<br>DepotReceipt@homedepot.com]    | image006j  |

Step 7: Showing OLM Message Preview

Here showing complete domino olm message preview.

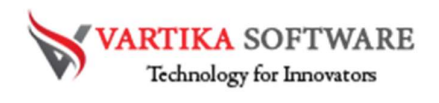

# Step 8: Export OLM File.

| Export Options           | _ D X                                 |
|--------------------------|---------------------------------------|
| 1                        | <b>VARTIKA</b> SOFTWARE               |
| elect Destination Path : |                                       |
|                          | Browse                                |
|                          | Diowse                                |
| xport Options            |                                       |
| Save To PST              | ☐ Split PST File Size 1 		 GB         |
| ○ Save To EML            | O Save To MSG                         |
| O Save to MBOX           | Merge All Items into Single MBOX File |
| O Save to EMLX           | O Save to RTF                         |
| O Save to HTML           | O Save to MHTML                       |
| Save to vCard            | Save to PDF                           |
| Process Status :         |                                       |
| Folder Path              | Save Items                            |
|                          |                                       |
|                          |                                       |
|                          |                                       |
|                          |                                       |
|                          |                                       |
|                          |                                       |
|                          |                                       |
|                          |                                       |
|                          |                                       |
|                          |                                       |
|                          |                                       |
|                          | Save Data Exit                        |

Click here export button then start processing olm file export

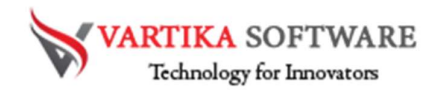

# Step 9: Select Destination Path

| 😽 Export Option    | 15                        |     | -  |           | х |
|--------------------|---------------------------|-----|----|-----------|---|
|                    | <b>VARTIKA</b> SOFTWA     | ARI | Ξ  |           |   |
| Select Destination | Path :                    |     |    |           |   |
|                    |                           |     |    | Proviso   |   |
|                    |                           |     |    | Drowse    |   |
| Export Options     | Browse For Folder X       |     |    |           |   |
| Save To PS         |                           | -   | GB |           |   |
| O Save To EN       |                           |     |    |           |   |
| O Save to MB       | Desktop                   | е   |    |           |   |
| O Save to EM       | > 🐔 OneDrive              |     |    |           |   |
| O Save to HT       | > 🤱 Ved Prakash Jaiswal 📃 |     |    |           |   |
| O Save to vCa      | > 🛃 This PC               |     |    |           |   |
| Process Status :   | >  Network                |     |    |           |   |
| Folder Path        | > 🕺 Control Panel         |     | S  | ave Items |   |
|                    | 🔯 Recycle Bin             |     |    |           |   |
|                    | > Adobe CS3               |     |    |           |   |
|                    | Make New Folder OK Cancel |     |    |           |   |
|                    |                           |     |    |           |   |
|                    |                           |     |    |           |   |
|                    |                           |     |    |           |   |
|                    |                           |     |    |           |   |
|                    |                           |     |    |           |   |
|                    |                           |     |    |           |   |
|                    |                           |     |    |           |   |
|                    | Save Data Exit            |     |    |           |   |

Select the destination path to save the converted OLM files data in Computer

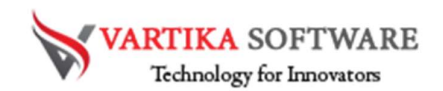

# Step 10: OLM file Export Options

|                                       | VARTIKA SOFTWAR                                  | E          |   |
|---------------------------------------|--------------------------------------------------|------------|---|
| elect Destination Path :              |                                                  |            |   |
| C:\Users\ved\Desktop\New folder (4)   |                                                  | Brows      | e |
| kport Options                         |                                                  |            |   |
| Save To PST                           | Split PST File Size 1 -                          | GB         |   |
| O Save To EML                         | O Save To MSG                                    |            |   |
| O Save to MBOX                        | Merge All Items into Single MBOX File            |            |   |
| O Save to EMLX                        | O Save to RTF                                    |            |   |
| O Save to HTML                        | O Save to MHTML                                  |            |   |
| O Save to vCard                       | Save to PDF                                      |            |   |
| hannan Chatra i                       | • • • • • • • • • • • • •                        |            |   |
| TOCESS Status .                       |                                                  |            | _ |
| Folder Path                           |                                                  | Save Items | ^ |
| robin2.ost\Root - Mailbox\IPM_SUBTI   | REE\Inbox\ET Construction                        | 3          | _ |
| robin2.ost\Root - Mailbox\IPM_SUBTI   | REE\Inbox\Feldhake                               | 25         |   |
| robin2.ost\Root - Mailbox\IPM_SUBTI   |                                                  | 1          |   |
| robin2.ost Root - Mailbox IPM_SUBT    | REE\Inbox\Home, 30360 Beaver Creek Lane          | 1          | _ |
| robin2.ost Root - Mailbox IPM_SUBT    |                                                  | 2          | _ |
| robin2.ost Root - Mailbox (IPM_SUBT   | REE Inbox Kings Valley Marketplace_Contracts     | 1          | _ |
| robin2.ost Root - Mailbox (FM_SUBT    | REE (index (kings valley_Exec Suites             | 15         |   |
| robin2.ost Root - Mailbox (FM_SUBT    |                                                  | 2          | = |
| robin2.ost Root - Mailbox (FM_SUBT    | PEE Inbox (Kum and Go Agreements                 | 2          |   |
| TODITZ.OSt (ROOL - Mailbox (IPM_SOBT  |                                                  | U          | ~ |
|                                       | Root - Mailbox\IPM_SUBTREE\Inbox\Kum and Go_I    | Billin     |   |
| Landing Masanga Faldar: (rahin2 ast)  | 100L - Malibox (IFM_SUBTREE (Inbox (Rum and Go_I | Dillini    |   |
| Loading Message Folder: (robin2.ost\F |                                                  |            |   |

Select here dxl file convert location and selected olm export format option. here you can exported OLM to PST/EML/MSG/MBOX/ICS and vCard Format.

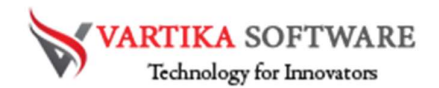

# Step 11: Completed OLM Message Conversion Process

| 😽 V                                   | ADTIL A COLTANA DE                                |            |   |
|---------------------------------------|---------------------------------------------------|------------|---|
|                                       | ARTIKA SOFTWARE                                   |            |   |
| ect Destination Path :                |                                                   |            |   |
| \Users\ved\Desktop\New folder (4)     |                                                   | Brows      | e |
| and Ontions                           |                                                   |            |   |
| Joir Options                          |                                                   |            |   |
| Save To PST                           | Split PST File Size 1 - G                         | В          |   |
| ○ Save To EML                         | ○ Save To MSG                                     |            |   |
| Save to MBOX                          | Merge All Items into Single MBOX File             |            |   |
| ○ Save to EMLX                        | O Save to RTF                                     |            |   |
| ○ Save to HTML                        | O Save to MHTML                                   |            |   |
| ◯ Save to vCard                       | O Save to PDF                                     |            |   |
| Chalue -                              |                                                   |            |   |
|                                       |                                                   |            |   |
| Folder Path                           |                                                   | Save Items | ^ |
| obin2.ost\Root - Mailbox\IPM_SUBTRE   | E\Inbox\Commercial Capital\Bankruptcy Court\CCI   | 5          |   |
| obin2.ost\Root - Mailbox\IPM_SUBTRE   | E\Inbox\Commercial Capital\Bankruptcy Court\CCI   | 1          |   |
| obin2.ost\Root - Mailbox\IPM_SUBTRE   | E\Inbox\Commercial Capital\Constr Disb Sheets\C   | 1          |   |
| obin2.ost\Root - Mailbox\IPM_SUBTRE   | E\Inbox\Elk Run Plaza\JCR Capital                 | 4          |   |
| obin2.ost\Root - Mailbox\IPM_SUBTRE   | E\Inbox\Elk Run Plaza\Liens against Elk Run Plaza | 3          |   |
| robin2.ost\Root - Mailbox\IPM_SUBTRE  | E\Inbox\Lot 4 Office Warehouse\CIGI Financial_C   | 1          | - |
| robin2.ost\Root - Mailbox\IPM_SUBTRE  | E\Inbox\Personal\Bob and Mildred Snow Recover     | 25         | _ |
| robin2.ost\Root - Mailbox\IPM_SUBTRE  | E\Inbox\Personal\Diet from Mary                   | 2          |   |
| obin2.ost\Root - Mailbox\IPM_SUBTRE   | E\Inbox\Personal\Hanni and Bart                   | 1          |   |
| obin2.ost\Root - Mailbox\IPM_SUBTRE   | :E\Inbox\Personal\Hazel                           | 1          | ~ |
| Conversion process has been completed |                                                   |            |   |
|                                       |                                                   |            |   |
|                                       |                                                   |            |   |
|                                       | Save Data Exit                                    |            |   |

Software completed the conversion of OLM files into Selected format.

Step 12: Import to Office365 or Live Exchange Server

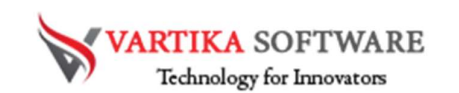

| 😽 Vartika Software - OL                                     | M to PST Converter S                                                                                                    | Software :- Demo Version 02                        | .01.0.19                                                        |               |                                                                                                    | - 0            | x        |
|-------------------------------------------------------------|----------------------------------------------------------------------------------------------------|----------------------------------------------------|-----------------------------------------------------------------|---------------|----------------------------------------------------------------------------------------------------|----------------|----------|
| File                                                        | Help                                                                                                    | About                                              | 🛒 Purchase Now                                                  |               |                                                                                                    |                |          |
| Browse Ex                                                   | port Offic                                                                                                    | e 365 Register                                     | (?)<br>How to Work! Exit                                        | \$            | VARTIKA                                                                                                    | SOFTW          | ARE      |
| D:Outlook.olm                                               | >ox<br>n Views ≡<br>UBTREE                                                                                                    | Login to Office 365 or I                           | Login Status :<br>Exchange Server Account -<br>unt O Exchange S | Not Connected | nt you an eCard<br>sidence side job - por<br>tposted to qb<br>tposted to qb<br>dto qb<br>tposted to qb<br>t-posted to qb<br>b-posted to qb | ited to qb     | =        |
| ⊡vi jo Del<br>⊡vi jo Del<br>⊡vi jo Del<br>⊡vi jo Del<br>Dra | leted Items                                                                                                    | IP Address :<br>Exchange Version                   |                                                                 | ~             | r-posted to ab                                                                                                    |                | ><br>Da  |
|                                                             | Commercial C<br>Bankrupto<br>CCI B<br>Constr Dis<br>Constr Dis<br>Const<br>Masada L<br>Pay Appli<br>Pay Appli                                                     | User Name<br>Password :<br>Start Import Items Proc | Import Now                                                      | Cancel        | D4.jpg 📓 image00                                                                                                    | 5.jpg 📓 imaç   | e006.jpg |
|                                                             | Confier Equitik<br>Confier Water<br>Cub Creek Ra<br>eFAX<br>Blk Run Plaza<br>JCR Capit<br>De Uens aga<br>ET Constructi<br>Feldhake<br>Hanni and Ba<br>Home, 30360 | Please add HomeDepotReceipt(                       | @homedepot.com to your address bo                               | Cancel        | omedepot.com]                                                                                                    |                | ~        |
| <                                                           | Intuit >                                                                                                    | Image removed by sender.                           | The Home Depot                                                  |               | Image re                                                                                                    | emoved by send | er. You  |
| Publisher : Vartika Softw                                   | are Private Limited                                                                                                    | V                                                  | Veb Site : http://www.vartikasof                                | tware.com     | Em                                                                                                    | iail :         |          |

Software also provides the option of Office 365 account and Live Exchange Server to restore the OLM files with emails or attachments.

### Software Purchase & Technical Support

### Demo Version:

Try Demo version of Vartika OLM to PST Converter Software that previews all the Items and extract 30 items each folder.

Full version includes fully of export file data into PST/Office 365/MSG/EML/MBOX/HTML files.

Download URL:

https://www.vartikasoftware.com/download/olm-to-pst-converter.exe

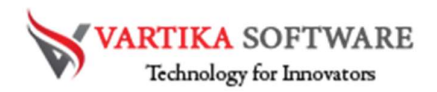

### Purchase Software:

Vartika OLM to PST Converter Software that is best MAC Outlook email converter software convert to PST, EML, MSG, EMLX, HTML, MBOX, vCard, vCal, and Split PST file

Purchase URL:

https://www.vartikasoftware.com/purchase/olm-to-pst-converter-software.html

# **Online Technical Support**

Throw any of your queries related to software direct to our software support team available 24x7 at your service.

# **Online Help:**

https://www.vartikasoftware.com/purchase/olm-to-pst-converter-software.html

### Visit Our Website: https://www.vartikasoftware.com

# Email Support

For Sales: sales@vartikasoftware.com

For Support: support@vartikasoftware.com

# Phone Support:

WhatsApp Number: +91-9999943885